## **TUTORIEL SCRATCH JUNIOR**

Créer son propre support

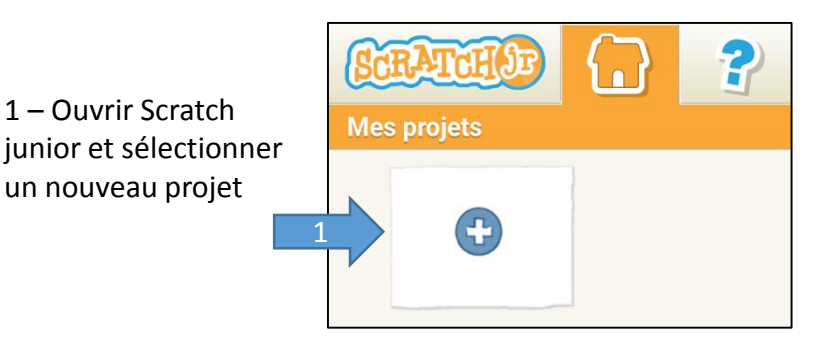

## 2 – CHANGER DE FOND

1 – Ouvrir Scratch

un nouveau projet

- 2,1 cliquer sur l'onglet « Fonds »
- 2,2 Choisir l'encadré vierge

2,3 – sélectionnez l'appareil photo puis cliquez sur l'image

2,4 – Cliquez en haut à droite pour sélectionner la caméra au dos de la tablette

2,5 – Prenez la photo puis validez 💎 cliquant sur le bouton en haut à droite

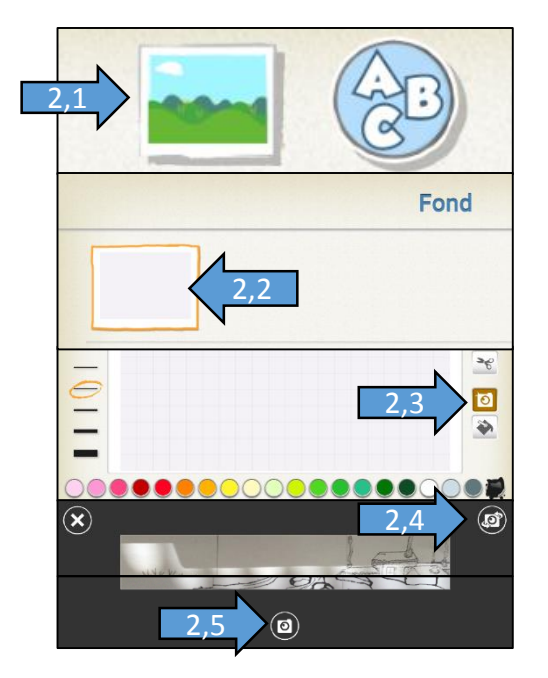

## **3 – CHANGER DE PERSONNAGE**

3,1 – Appuyez sur le « + » pour ajouter un nouveau personnage

- 3,2 Choisir le fond vierge
- 3,3 Sélectionnez l'outil « carré »
- 3,4 tracez un carré de 3 de coté
- 3,5 Sélectionnez l'outil « photo »

3,6 – Procédez comme précédemment pour prendre la photo

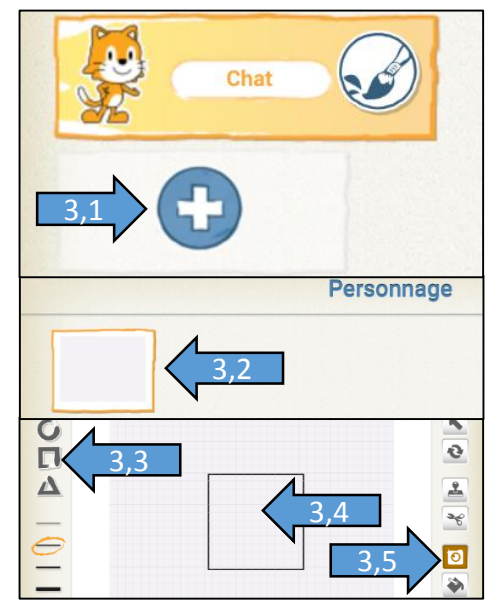

4 - Placer le personnage en bas à gauche

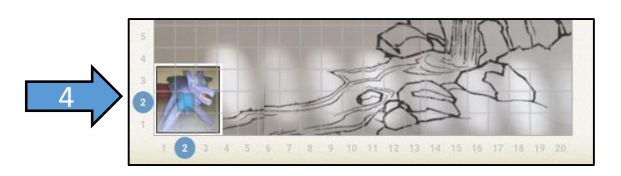